## <u>インストールと初回起動について</u>

1) インストールサイトを表示する

【ラベル印刷君】無料お試し版を弊社HPよりお申込みいただきますと、 メールにてダウンロードURLが届きます。 メール内のURLをクリックしていただき、ダウンロードサイトへアクセスしてください。

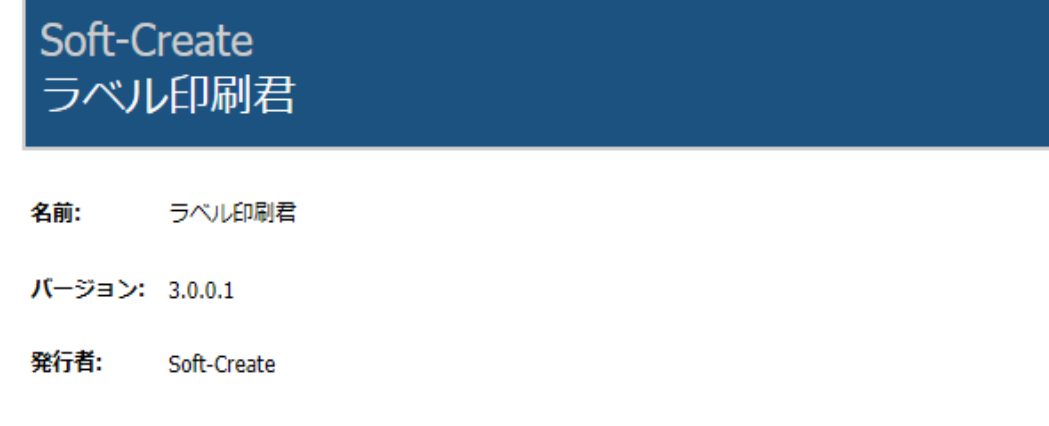

以下の必須コンポーネントが必要です:

・ Microsoft .NET Framework 4.5 (x86 および x64)

これらのコンポーネントが既にインストールされている場合は、アプリケーションを 起動してください。インストールされていない場合、下のボタンをクリックし、必須コンポーネントをインストールしてからアプリケーションを実行してください。

インストール

2)上記画面の「インストール」ボタンをクリックし、「実行」をクリックしてください。

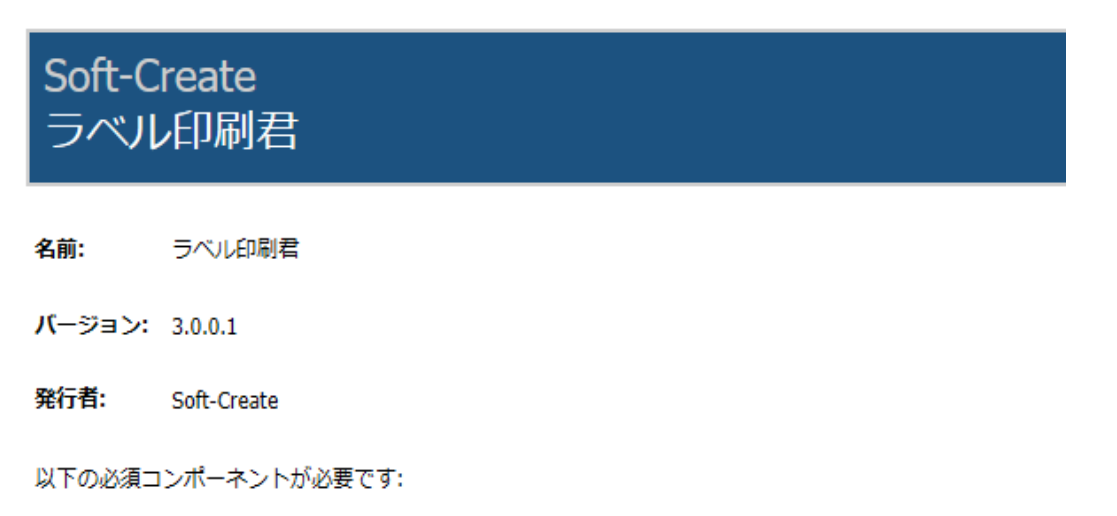

• Microsoft .NET Framework 4.5 (x86 および x64)

これらのコンポーネントが既にインストールされている場合は、アプリケーションを 起動 してく ださい。インストールされていない場合、下のボタンをクリックし、必須コンポーネントをインス トールしてからアプリケーションを実行してください。

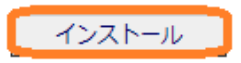

| setup.exe (445 KB) について行う操作を選んでください。<br>場所: soft-create.com | × |
|-------------------------------------------------------------|---|
| 実行                                                          |   |
| 保存                                                          |   |
| キャンセル                                                       |   |

3)ブラウザによって警告が出ることがありますが、「実行」をクリックしてインストールを続行してください。

| アプリケーションのインストール - セキュリティの警告                                                                   | ×        |
|-----------------------------------------------------------------------------------------------|----------|
| このアプリケーションをインストールしますか?                                                                        | Ŷ        |
| 名前(N):<br><u>ラベル印刷君</u><br>発信元 (下の文字列の上にマウス ポインターを置くと、完全なドメインが表示されます):<br>www.soft-create.com |          |
| 公開元(P):<br>OfficeCreate.Ltd                                                                   |          |
| 「 インストール(1) インストーノ                                                                            | しない(D)   |
| インターネットからのアプリケーションは便利ですが、コンピューターに危害を及ぼす可能性があります<br>発行元を信頼できない場合、このソフトウェアをインストールしないでください。詳細情報  | 。ソフトウェアの |

4) セキュティ警告の画面も、安全なソフトですので、「インストール」をクリックして続行してください。

| Windows によって PC が保護されました                                                         |      |
|----------------------------------------------------------------------------------|------|
| Windows SmartScreen は認識されないアプリの起動を停止しました。このアプリを実行すると、PC(<br>起こる可能性があります。<br>詳細情報 | こ問題が |
| <del>ير</del>                                                                    | 予しない |

5)上記警告が出た場合、「詳細情報」をクリックしてください。

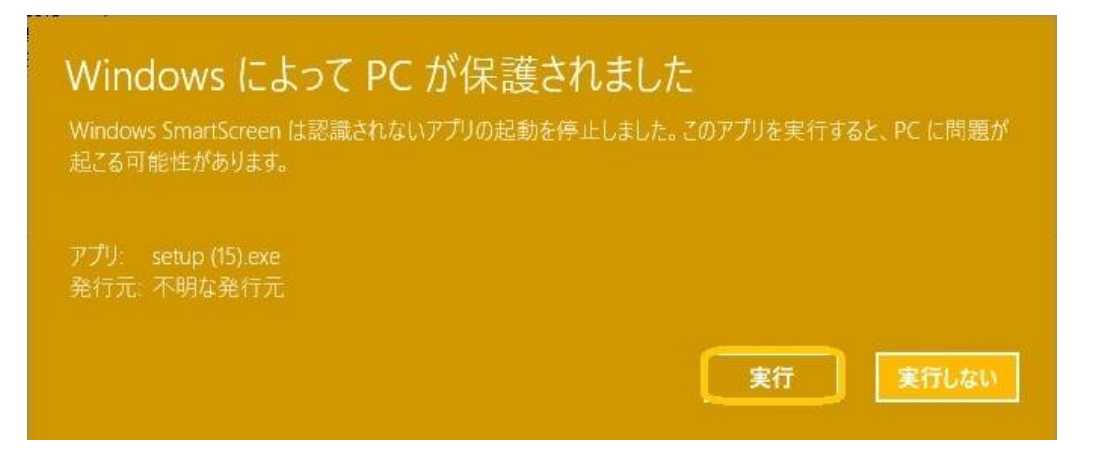

6)「実行」のボタンが現れますので、クリックしてインストールを続行してください。

| (61%) 7/           | 、ル印刷君                             | をインストールしています。 -                                                           | -    |      | ×        |
|--------------------|-----------------------------------|---------------------------------------------------------------------------|------|------|----------|
| ラベル印<br>これに<br>するご | <b>刷君 をイ</b> )<br>こは数分か<br>ことができま | <b>ンストールしています。</b><br>かることがあります。インストール中はコンピュータを使って他のタス<br><sup>ま</sup> す。 | クを実行 | ίŦ   | <b>?</b> |
|                    | 名前:                               | ラベル印刷君                                                                    |      |      |          |
|                    | 発信元:                              | www.soft-create.com                                                       |      |      |          |
|                    |                                   |                                                                           |      |      |          |
|                    | ダウンロー                             | ド中: 33.7 MB / 55.7 MB                                                     |      |      |          |
|                    |                                   |                                                                           | =    | キャンセ | JL(C)    |

7) インストールがはじまります。

- 8)インストール完了時に、再度警告が出る場合は
   4)→5)の手順で、続行してください。
- 9)インストールが完了すると無料お試し版のお知らせ画面が表示されます。

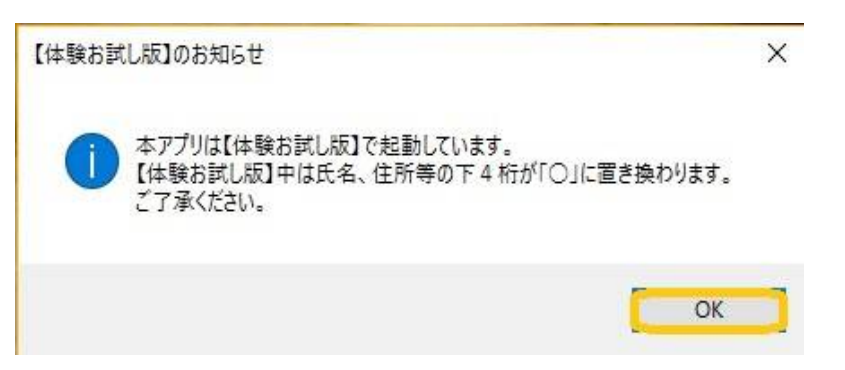

10)「OK」をクリックすると、【ラベル印刷君】無料お試し版のメインメニューが表示されます。

| ラベル印刷君【お試し版】 Version 2.36                                                         |                       |                |             |             |               |
|-----------------------------------------------------------------------------------|-----------------------|----------------|-------------|-------------|---------------|
| お知らせ・更新履歴                                                                         |                       |                |             |             |               |
| ラベル印刷君お知らせ欄                                                                       | ~                     |                |             |             |               |
|                                                                                   |                       |                |             |             |               |
|                                                                                   |                       |                |             |             |               |
|                                                                                   |                       |                |             |             |               |
|                                                                                   | $\sim$                |                |             |             |               |
|                                                                                   |                       |                |             |             |               |
| 1. 用紙レイアウトを選択して下さい。 <u>4分割</u>                                                    |                       | ~ 用紙レイアウトの管理   | 余白設加        | E           |               |
| <ol> <li> <b>往所テンプレートファイル (Excel)を読み込んでくだ</b>         送先情報(Excel)     </li> </ol> | さい。 <u>众住所テン</u>      | プレートファイルはここから入 | 手してください(クリッ | りして保存を選択してく | <u>どさい) 余</u> |
| 3. 発送元情報を登録してください。(一度大力すれば                                                        | その後は保存されます)           |                |             |             | 120           |
| 会社名 郵便番号                                                                          | 住所                    |                | TEL         |             |               |
| メール便タイプ(一度入力すればその後は保存されます) 備考タイプ(一)                                               |                       | 老想立つ1ヵ 立字色     | 女字サイブ B     | 7 11        |               |
| 1.料金後納・ゆうメール ~ (1)<br>(1)<br>(1)<br>(1)<br>(1)<br>(1)<br>(1)<br>(1)<br>(1)<br>(1) | Fige ◇ Im<br>■像ファイル選択 |                |             |             |               |
| 4. 読み込んだ送先情報からラベル印刷する情報を選択                                                        | 代し、印刷ボタンをクリックして       | てください。         |             |             |               |
| エレビア・メール使タイプ 〒 住所1                                                                | 住所2                   | 住所3            | 氏名1 氏       | 名2 商品       | 備考書           |
|                                                                                   |                       |                |             |             |               |
|                                                                                   |                       |                |             |             |               |
| 2                                                                                 |                       |                |             |             |               |
|                                                                                   |                       |                |             |             |               |
|                                                                                   |                       |                |             |             |               |
| 2 □ v<br>3 □ v<br>5/tシス情報                                                         |                       |                | 1           | ライヤンフ登録する   | FI RI         |